#### How to...

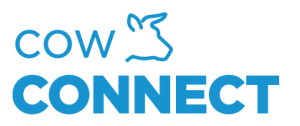

## Set Stock Location with Ingredient

Step 1

Go to <u>https://app.cowconnect.net</u> and use your personal ingredients for login.

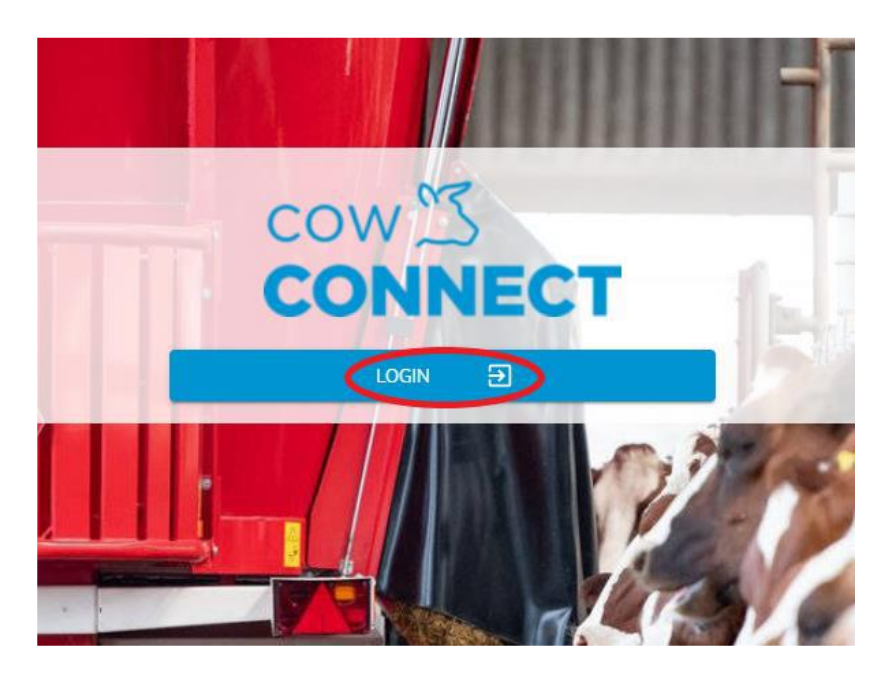

### Step 2

Go to Feed Management and click Ingredients.

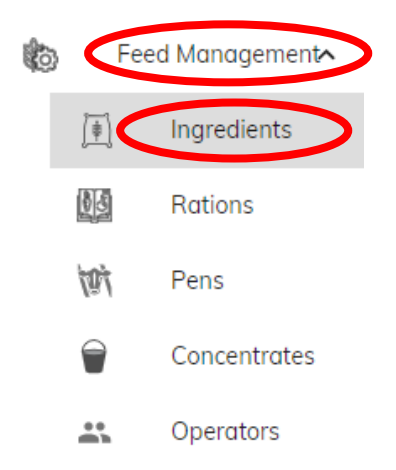

CowConnect Contact Details: <u>www.cowconnect.net</u> <u>sales@cowconnect.net</u> +45 30 74 00 50

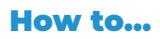

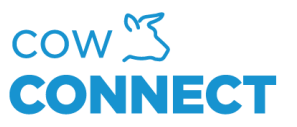

# Step 3

Go to "Inventory".

#### Step 4

Click "None" and then choose "Add a Stock". This pop-up will show:

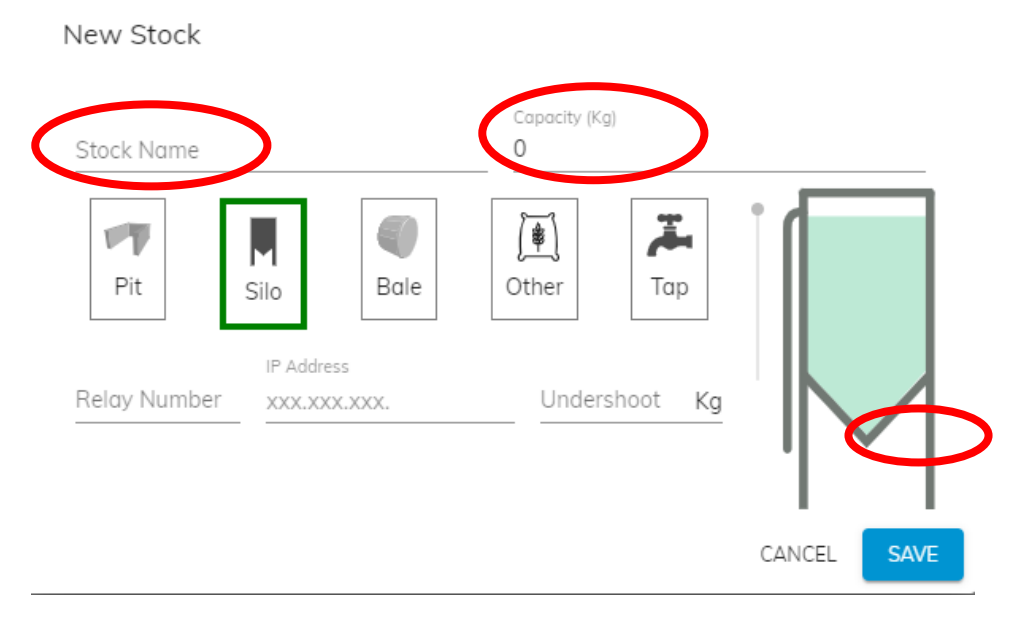

Enter stock name and capacity and press "Save".

CowConnect Contact Details: <u>www.cowconnect.net</u> <u>sales@cowconnect.net</u> +45 30 74 00 50